## Створення етикетки вагів Mettler Toledo BPlus (FreshBase)

Для створення, чи редагування етикетки, необхідно в програмі Scale Manager, у піктограмі Label, вибрати пункт Smart Label.

|             | 1                 | ıllı  |   |       |               | Í   |          | P          | *      | í     |
|-------------|-------------------|-------|---|-------|---------------|-----|----------|------------|--------|-------|
|             | Label             | кероп | т | Ехроп | Schedule Task | Log | Une Shot | User Right | System | ADOUT |
| Scales List | VisEdit<br>bLabel | Home  |   |       |               |     |          |            |        |       |
| Scale Nr    | SmartLab          | e_ <  | - |       |               |     |          |            |        |       |

Після чого у новому вікні відкриється програма дизайну етикеток.

| 🚍 SmartLabel v5.6 - D:\Сервис\BECbl\BPlus\lable_BPlus\Etice | t_Format.slx   |                    |                                        | – 🗆 X                            |  |  |  |  |  |
|-------------------------------------------------------------|----------------|--------------------|----------------------------------------|----------------------------------|--|--|--|--|--|
| Eile Edit View Convert to Options Help                      |                |                    |                                        |                                  |  |  |  |  |  |
| ₽°₽°XDS×∽ 🕾 🛱 🛱 🛱                                           |                |                    |                                        |                                  |  |  |  |  |  |
| Format Explorer                                             |                | Components         |                                        |                                  |  |  |  |  |  |
| Custom Formats                                              | Name           | Length Custom (mm) | DataField ImageField Geometric         | Shapes Barcode Nutrition Panel   |  |  |  |  |  |
| 🗁 Custom Label Formats                                      |                | Label Sz 40        | STATIC TEXT<br>PLU ID                  |                                  |  |  |  |  |  |
|                                                             | Label ID       | Width Custom (mm)  | PLU ARTICLE NUMBER                     |                                  |  |  |  |  |  |
|                                                             |                | Label Sz 56        | PLU DESCRIPTION 2                      |                                  |  |  |  |  |  |
|                                                             |                | Print preview      | NET/COUNT<br>NET/COUNT(UNIT)           |                                  |  |  |  |  |  |
|                                                             |                | <b>^</b>           | UNIT PRICE(/kg)                        |                                  |  |  |  |  |  |
|                                                             |                |                    | UNIT PRICE(/100g)<br>UNIT PRICE(/500g) | -                                |  |  |  |  |  |
|                                                             |                |                    |                                        | dd Entify                        |  |  |  |  |  |
|                                                             |                |                    |                                        |                                  |  |  |  |  |  |
|                                                             |                |                    |                                        |                                  |  |  |  |  |  |
|                                                             |                |                    | Top(mm)                                |                                  |  |  |  |  |  |
|                                                             |                |                    |                                        |                                  |  |  |  |  |  |
|                                                             |                |                    | Left(mm)                               | 2,6 🛣                            |  |  |  |  |  |
|                                                             |                |                    |                                        |                                  |  |  |  |  |  |
|                                                             |                |                    | Width (mm)                             | 51,3 😓                           |  |  |  |  |  |
|                                                             |                |                    |                                        |                                  |  |  |  |  |  |
|                                                             |                |                    | Height (mm)                            | 9 💌                              |  |  |  |  |  |
|                                                             |                |                    |                                        |                                  |  |  |  |  |  |
|                                                             |                |                    | Orientation                            |                                  |  |  |  |  |  |
|                                                             |                |                    | Chenduon                               |                                  |  |  |  |  |  |
|                                                             | <u> ]] • [</u> | <b>P</b>           |                                        | Erro linence environ of 194/2024 |  |  |  |  |  |
|                                                             |                |                    |                                        | Free license expires 01/01/2021  |  |  |  |  |  |

Натиснувши піктограму **Import from**, та обравши пункт **Import from Scale** ми можемо зчитати з вагів, вже запрограмовані за замовчуванням етикетки, та редагувати їх. Що значно швидше, ніж створювати нові.

| Format Explorer      | Format Editor                     |                                      | Components               |                 |   |
|----------------------|-----------------------------------|--------------------------------------|--------------------------|-----------------|---|
| Custom Formats       | 🗮 Smart label                     | DataField ImageField                 | Geometric Shapes Barcode | Nutrition Panel | 1 |
| Custom Label Formats | Import Application                | STATIC TEXT                          |                          |                 | - |
| Label ID             | O Impact (V101) File              | PLU ID<br>PLU ARTICLE NUMBER         |                          |                 |   |
|                      | O Impact (V103) File              | PLU DE SCRIPTION 2                   |                          |                 |   |
|                      | bPlus/FreshBase File              | NET/COUNT(UNIT)                      |                          |                 |   |
|                      | SmartLabel File(.slx)             | UNIT PRICE(/kg)<br>UNIT PRICE(/100g) |                          |                 |   |
|                      | Import from Scale                 | UNIT PRICE(/SU0g)                    | Add Entity               |                 |   |
|                      | O UC-ST/84xx/83xx (FL2) Scales    |                                      |                          |                 |   |
|                      | ○ UC-ST/84xx/83xx V2 (FL3) Scales | Top(mm)                              | 5                        |                 |   |
|                      | O UC-ST/84xx/83xx V3 (FL4) Scales |                                      |                          |                 |   |
|                      | O UC-CW Windows V2 Scales         | Left(mm)                             | 2,6 🔨                    |                 |   |
|                      | O Impact (V100) Scales            |                                      |                          |                 |   |
|                      | O Impact (V101) Scales            | Width (mm)                           | 51,3 🐑                   |                 |   |
|                      | O Impact (V103) Scales            |                                      |                          |                 |   |
|                      | bPlus/FreshBase Scales            | u Height (mm)                        | 9 👻                      |                 |   |
|                      | ✓ Start X Cancel                  |                                      |                          |                 |   |
|                      | ✓ Start X Cancel                  |                                      | 0 🔻                      |                 |   |

Після чого у лівому блоці, **Format Explore**, відобразяться всі наші етикетки. Які ми можемо копіювати, видаляти, редагувати, надсилати до вагів і т.д.

| 🖙 SmartLabel v5.6 - D:\Сервис\BECbl\BPlus\lable_BPlus\Eticet                                                | _Format.slx                                                                                                    | – 🗆 🗙                                                             |
|----------------------------------------------------------------------------------------------------|----------------------------------------------------------------------------------------------------|-------------------------------------------------------------------|
| Eile Edit View Convert to Options Help                                                                      |                                                                                                    |                                                                   |
| v <sup>#</sup> ** 🐰 🖻 🔍 🗸 🗠 😭 🚰 🚝                                                                           |                                                                                                    |                                                                   |
| Format Explorer                                                                                             | Format Editor (bPlus/FreshBase)                                                                                                    | Components                                                        |
| Custom Formats                                                                                              | Name Fix UA Sale Wot Length Custom (mm)                                                                                                    | DataField ImageField Geometric Shapes Barcode Nutrition Panel     |
| Custom Label Formats                                                                                        | Label Sz         40  -<br>40  -<br>-           Label ID 101         Width         Custom (mm)         ▼           Label Sz         56  -         56  -         56  - | PLU ID PLU ARTICLE NUMBER PLU DESCRIPTION 1                       |
| BS Fix Rus Sale Court     Copy     BS Fix Rus Prp Court     Paste     Delete                                | Print preview                                                                                                    | VED DESKRIPTION Z<br>NETCOUNT<br>NETCOUNT(UNIT)<br>UNIT PRICE(kg) |
| • BS Fix Rus Total2 Undo                                                                                    | PLU DESCRIPTION                                                                                                    | UNIT PRICE(/100g)                                                 |
| <ul> <li>← вз УКР_ШТ_Товар</li> <li>← вз УКР_ШК_Вертика</li> <li>Солvert to</li> <li>Import from</li> </ul> | Packed Weight<br>PACK Used by<br>JKnctPt <sup>rer</sup> USE-BY<br>JKnctPt <sup>rer</sup> USE-BY<br>JKnctPt <sup>rer</sup> USE-BY                                     | Add Entity                                                        |
| Export to<br>SendToBack                                                                                     |                                                                                                    | Top(mm) 5                                                         |
| Dimytorioni                                                                                                 | STORE NAME.                                                                                                    | Left(mm)                                                          |
|                                                                                                    |                                                                                                    | Width (mm) 51.3                                                   |
|                                                                                                    |                                                                                                    | Height (mm)                                                       |
|                                                                                                    |                                                                                                    | Orientation 0 💌                                                   |
|                                                                                                    |                                                                                                    | <u></u>                                                           |

Редагування етикетки, проходить шляхом натискання на елемент, який потрібно змінити. Та у правому блоці **Components**, вказуємо потрібні нам параметри: координати розположення, висоту, ширину, текст, шрифт і т.д.

Розглянемо створення нової етикетки. Для цього, тиснемо на іконку **New custom format**. Вказуємо назву, номер етикетки, довжину та ширину і натискаємо **Save**.

| 🚔 SmartLabel v5.6 - D:\Сервис\BECbl\BPlus\lable_BPlus\Eticet_ | Format.slx               |               |
|---------------------------------------------------------------|--------------------------|---------------|
| <u>File Edit View Convert</u> to Options <u>H</u> elp         |                          |               |
| 🗜 🖶 🗶 🗈 🖷 🗙 🗠 🖾 🔚                                             |                          |               |
| New custom format Explorer                                    | Format Editor (bPlus/Fre | shBase)       |
| Custom Formats                                                | Name TEST Length Cust    | stom (mm) 💌   |
| Custom Label Formats                                          | Label Sz                 | 40            |
| Comported Formats     Imported Formats (102 169 99 16)        | Label ID 33 Width Cust   | stom (mm)     |
| - BS Fix UA Sale Wgt                                          | Label Sz                 | 56 🗧          |
| - BS Fix Rus Sale Count                                       |                          | Print preview |

Далі, в блоці **Components**, обираємо що саме ми хочемо відображати на етикетці. Статичні поля, такі як: Ціна, Вага, Дійсний, Запаковано, Тара – прописуються за допомогою пункту **STATIC TEXT**.

Для прикладу, я взяв наступне:

PLU DESCRIPTION – назва PLU;

**STORE NAME** – назва магазину;

**BARCODE** – штрих-код;

UNIT PRICE – ціна за одиницю/за кг;

TOTAL PRICE – сума;

**CURRENT DATE** – поточна дата(прописується як правило під статичним полем «Запаковано»)

**CURRENT TIME** – поточний час(прописується як правило під статичним полем «Запаковано») задавати в форматі БЕЗ СЕКУНД.

TARE WT(kg)- тара

NET/COUNT- вага

**BARCODE** – штрих-код. Обов'язково вказати номер штрих-коду **(BARCODE ID)** який ми створили до цього.

Розміщуємо данні як нам подобається, підбираємо шрифти.

Іконкою **SAVE** зберігаються всі зміни в макеті.

| 🛤 SmartLabel v5.6 - D:\Сервис\BECbl\BPlus\lable_BPlus\Eticet                                | Format.sk                       | – 🗆 X                                                         |
|---------------------------------------------------------------------------------------------|---------------------------------|---------------------------------------------------------------|
| Eile Edit View Convert to Options Help                                                      |                                 |                                                               |
| 🗜 🖶 🗶 🖻 🖷 🗙 🕤 😭 🚰 🚝                                                                         |                                 |                                                               |
| Format Explorer                                                                             | Format Editor (bPlus/FreshBase) | Components                                                    |
| Custom Formats                                                                              | Name TEST Length Custom (mm)    | DataField ImageField Geometric Shapes Barcode Nutrition Panel |
| Custom Label Formats                                                                        | Label Sz 40                     | PLU ID                                                        |
| Imported Formats (192.168.88.16)                                                            | Label ID 33 Width Custom (mm)   | PLU ARTICLE NUMBER                                            |
| BS Fix UA Sale Wgt     BS Fix Pue Sale Count                                                | Label Sz 56                     | PLU DESCRIPTION 1<br>PLU DESCRIPTION 2                        |
| - BS Fix UA?? Prp Wgt                                                                       | Print preview                   | NET/COUNT                                                     |
| - BS Fix Rus Prp Count                                                                      |                                 | Add Entity                                                    |
| - BS Fix Rus Total                                                                          | PLU DESCRIPTION 1               |                                                               |
| ⊷ вз УКР_ШТ_Товар                                                                           | Упаков.: Дійсний Вага,кг        |                                                               |
| • BS УКР_ШК_Вертикально                                                                     |                                 | Top(mm) 4,4                                                   |
| P BS TEST                                                                                   |                                 |                                                               |
| <ul> <li>T 5.0 L 3.0 Txt: PLU DESCRIPTION 1</li> <li>T 12.0 L 23.0 Txt: Упаков.:</li> </ul> |                                 | Left(mm)                                                      |
| - • Т 12.0 L 34.0 Тхt: Дійсний                                                              |                                 |                                                               |
| - • T 15.0 L 23.0 Txt: CURRENT DATE                                                         |                                 |                                                               |
| - • T 17.5 L 23.0 Txt: CURRENT TIME<br>- • T 22.0 L 47.0 Txt: TARE WT(kg)                   |                                 | Width (mm) 9,2 +                                              |
| - • T 22.0 L 42.0 Txt: Tapa                                                                 |                                 |                                                               |
| - • T 29.0 L 16.8 TX: UNIT PRICE(/Kg)<br>- • T 28.0 L 35.6 TX: TOTAL PRICE                  |                                 |                                                               |
| - • T 15.2 L 45.0 Txt: NET/COUNT<br>- • T 28.0 L 36.0 Txt: Cyma: FPH                        |                                 | Height(mm) 30,6 -                                             |
| - • Т 35.4 L 10.6 Тхt: Ціна: ГРН                                                            |                                 |                                                               |
| - I 4.4 L 2.6 Barcode                                                                       |                                 |                                                               |
|                                                                                             |                                 | Orientation 0 V                                               |
|                                                                                             |                                 |                                                               |
|                                                                                             |                                 | Free license expires 01/01/2021                               |

Іконкою **EXPORT TO** макет засилається до вагів.

| 🛤 SmartLabel v5.6 - D:\Сервис\BECbl\BPlus\lable_BPlus\Eticet                            | Format.sk                       | – 🗆 X                                                         |
|-----------------------------------------------------------------------------------------|---------------------------------|---------------------------------------------------------------|
| File Edit View Convert to Options Help                                                  |                                 |                                                               |
| ᢞ 🐏 🐰 🗈 🖷 🗙 🕤 😭 🚰 🚝                                                                     |                                 |                                                               |
| Format Explorer                                                                         | Format Editor (bPlus/FreshBase) | Components                                                    |
| Custom Formats                                                                          | Name TEST Length Custom (mm)    | DataField ImageField Geometric Shapes Barcode Nutrition Panel |
| Custom Label Formats                                                                    | Label Sz 40                     | STATIC TEXT                                                   |
| Imported Formats (192.168.88.16)                                                        | Label ID 33 Width Custom (mm)   | PLU ARTICLE NUMBER                                            |
| → BS Fix UA Sale Wgt                                                                    | Label Sz 56                     | PLU DESCRIPTION 1                                             |
| ► BS Fix Rus Sale Count                                                                 | Print preview                   | PLU DESCRIPTION 2                                             |
| In BS Fix UA?? Prp Wgt                                                                  |                                 | •                                                             |
| BS Fix Rus Prp Count     BS Fix Rus Total                                               |                                 | Add Entity                                                    |
| e BS Fix Rus Total2                                                                     | PLU DESCRIPTION 1               |                                                               |
| ⊷ вѕ укр_шт_товар                                                                       | Упаков.: Дійсний Вага,кг        |                                                               |
| ► BS УКР_ШК_Вертикально                                                                 |                                 | Top(mm) 4,4 -                                                 |
| P m New Folder2                                                                         |                                 |                                                               |
| P BS IEST                                                                               |                                 |                                                               |
| - • T 12.0 L 23.0 Тхt: Упаков.:                                                         |                                 | Left(mm)                                                      |
| <ul> <li>Т 12.0 L 34.0 Тхт: Дійсний</li> <li>Т 12.0 L 45.0 Тхт: Дійсний</li> </ul>      |                                 |                                                               |
| <ul> <li>I 12.0 L 45.0 Ixt: Bara,kr</li> <li>I 15.0 L 23.0 Txt: CURRENT DATE</li> </ul> |                                 |                                                               |
| - • T 17.5 L 23.0 Txt: CURRENT TIME                                                     |                                 |                                                               |
| - • T 22.0 L 47.0 Txt: TARE WT(kg)                                                      |                                 |                                                               |
| • T 29.6 L 16.8 Txt: UNIT PRICE(/kg)                                                    |                                 |                                                               |
| T 28.0 L 35.6 Txt: TOTAL PRICE                                                          |                                 |                                                               |
| - • T 15.2 L 45.0 Txt: NET/COUNT                                                        |                                 | Height(mm) 30,6 +                                             |
| — • Т 35.4 L 10.6 Тхt: Ціна: ГРН                                                        |                                 |                                                               |
| T 4.4 L 2.6 Barcode                                                                     |                                 |                                                               |
|                                                                                         |                                 | Orientation 0 -                                               |
|                                                                                         |                                 |                                                               |
|                                                                                         |                                 |                                                               |
|                                                                                         |                                 | Free license expires 01/01/2021                               |

| SmartLabel v5.6 - D:\Cepenc\BECLABPlus\lable_BPlus\Lable_BPlus\Lable_BPl | t_Format.slx                               |                                                                                                    |   | - o x                                                         |
|----------------------------------------------------------------------------------------------------|--------------------------------------------|----------------------------------------------------------------------------------------------------|---|---------------------------------------------------------------|
| Format Explorer                                                                                                    | For                                        | mat Editor (hPlus/FreshBase)                                                                            |   | Components                                                    |
| Custom Formats                                                                                                    | u Tror                                     | Smart label                                                                                             |   | DataField ImageField Geometric Shapes Barcode Nutrition Panel |
| Custom Label Formats                                                                                                    | Label ID 33                                | Export Application UC-CW Windows VZ File Impact (V100) File                                             |   | STATIC TEXT                                                   |
| BS Fix UA Sale Wgt     BS Fix Rus Sale Count     BS Fix UA?? Prp Wgt                                                                                                    |                                            | Impact (V101) File Impact (V101) File Impact (V101) File                                                |   | PLU DESCRIPTION 2<br>NET/COUNT                                |
| <ul> <li>BS Fix Rus Prp Count</li> <li>BS Fix Rus Total1</li> <li>BS Fix Rus Total2</li> </ul>                                                                                                    | PLU DES                                    | <ul> <li>bPlus/FreshBase File</li> </ul>                                                                |   | Add Entity                                                    |
| <ul> <li></li></ul>                                                                                                    | ער איז איז איז איז איז איז איז איז איז איז | Export To Scale     O UC-ST/84xx/83xx (FL2) Scales                                                      |   | Top(mm) 4.4                                                   |
|                                                                                                    |                                            | UC-ST/84xx/83xx V2 (FL3) Scales                                                                         | - | Left(mm) 2.6                                                  |
| <ul> <li>T 15.0 L 23.0 Txt: CURRENT DATE</li> <li>T 17.5 L 23.0 Txt: CURRENT TIME</li> <li>T 22.0 L 47.0 Txt: TARE WT(kg)</li> <li>T 22.0 L 42.0 Txt: Tapa</li> <li>T 22.0 L 42.0 Txt: Tapa</li> </ul>                                                                                                    |                                            | <ul> <li>UC-CW Windows V2 Scales</li> <li>Impact (V100) Scales</li> <li>Impact (V101) Scales</li> </ul> |   | Width (mm)                                                    |
| - T 28.0 L 35.6 Txt: TOTAL PRICE<br>- T 15.2 L 45.0 Txt: NET/COUNT<br>- T 15.2 L 45.0 Txt: NET/COUNT<br>- T 28.0 L 36.0 Txt: Cyna: FPH<br>- T 35.4 L 10.6 Txt: LINa: FPH                                                                                                    |                                            | Impact (V103) Scales     DPlus/FreshBase Scales                                                         | Ţ | Height(mm) 30.6                                               |
| • • T 4.4 L 2.6 Barcode                                                                                                    |                                            | Start Cancel                                                                                            | - | Orientation 0 💌                                               |
|                                                                                                    |                                            |                                                                                                    |   | Free license expires 01/01/2021                               |

| SmartLabel v5.6 - D:\Ceрвиc\BECЫ\BPlus\lable_BPlus\Eticet_                                                                                                    | ormat.slx                                                                                                    | - 🗆 ×                   |
|----------------------------------------------------------------------------------------------------|----------------------------------------------------------------------------------------------------|-------------------------|
| Eile Edit View Convert to Options Help                                                                                                    |                                                                                                    |                         |
| 🗜 🕫 🗶 🖻 🖷 🗶 🕤 💽 🔚                                                                                                    | ə                                                                                                    |                         |
| Format Explorer                                                                                                    | Format Editor (hPlus/FreshBase) Componer                                                                                                    | its                     |
| Custom Formats                                                                                                    | DataField Geometric Shapes                                                                                                    | Barcode Nutrition Panel |
| Custom Label Formats  Custom Label Formats   | Name         Export Application         STATIC TEXT           Ouc-UV Windows V2 File         PLU 0         PLU 0           Label ID [33         O impact (V100) File         PLU ARTICLE NUMBER |                         |
| <ul> <li>► BS Fix UA Sale Wgt</li> <li>► BS Fix Rus Sale Count</li> </ul>                                                                                                    | Impact (V101) File     PLU DESCRIPTION 1     PLU DESCRIPTION 2                                                                                                    |                         |
| SmartLabel v5.6 - D:\Ceрвиc\BECbl\BPlus\lable_BPlus\Eticet_                                                                                                    | ormat.slx                                                                                                    | - 🗆 ×                   |
| File Edit View Convert to Options Help                                                                                                    |                                                                                                    |                         |
| ef e 🗶 🗈 🛎 🗙 🗠 😭 🚰 🚝                                                                                                    |                                                                                                    |                         |
| Format Explorer                                                                                                    | Format Editor (bPlus/FreshBase) Componer                                                                                                    | its                     |
| Custom Formats                                                                                                    | Name TEST Length Custom (mm)                                                                                                    | Barcode Nutrition Panel |
| Custom Label Formats                                                                                                    | Label Sz 40                                                                                                    |                         |
| Imported Formats     Imported Formate (402 460 00 46)                                                                                                    | Label ID 23 Witth Custom (mm)                                                                                                    |                         |
| BS Fix UA Sale Wat                                                                                                    |                                                                                                    |                         |
| ► BS Fix Rus Sale Count                                                                                                    | 2 Network Configuration                                                                                                    |                         |
| 🗠 🛯 Fix UA?? Prp Wgt                                                                                                    |                                                                                                    | <b>~</b>                |
| • BS Fix Rus Prp Count                                                                                                    | TCP/IP     Add Entity                                                                                                    |                         |
| • BS Fix Rus Total1                                                                                                    | Select all IP address Port Status                                                                                                    | _                       |
| Construction of the second second sec | ✓ 192.168.88.18 3001                                                                                                    |                         |
| • вз УКР ШК Вертикально                                                                                                    |                                                                                                    | 4.4 -                   |
| e m Folder2                                                                                                    |                                                                                                    |                         |
|                                                                                                    | 💽 Discover 🛛 🛤 Add row 🔄 Delete row(s) 🦾 Read list 📑 Save list                                                                                                    |                         |
| - • Т 5.0 L 3.0 ТХС РЕО DESCRIPTION 1<br>- • Т 12.0 L 23.0 ТХС УПАКОВ.:                                                                                                    |                                                                                                    | 2.6                     |
| — • Т 12.0 L 34.0 Тхt: Дійсний                                                                                                    | Serial Port                                                                                                    | 2,0 -                   |
| <ul> <li>• Т 12.0 L 45.0 Тхт: Вага,кг</li> <li>• Т 15.0 L 23.0 Тхт: CURRENT DATE</li> </ul>                                                                                                    | COM port Baud rate Data bits Stop bits Parity                                                                                                    |                         |
| T 17.5 L 23.0 Txt: CURRENT TIME                                                                                                    |                                                                                                    | 0.0                     |
| • T 22.0 L 47.0 Txt: TARE WT(kg)<br>• T 22.0 L 42.0 Txt: Tapa                                                                                                    | V Ok X Cancel                                                                                                    | 9,2 -                   |

Натиснувши **Print preview**(та вказавши номер вже існуючого PLU, та відділу до якого він належить)- маємо можливість попередньо переглядати макет етикетки, який створюємо.

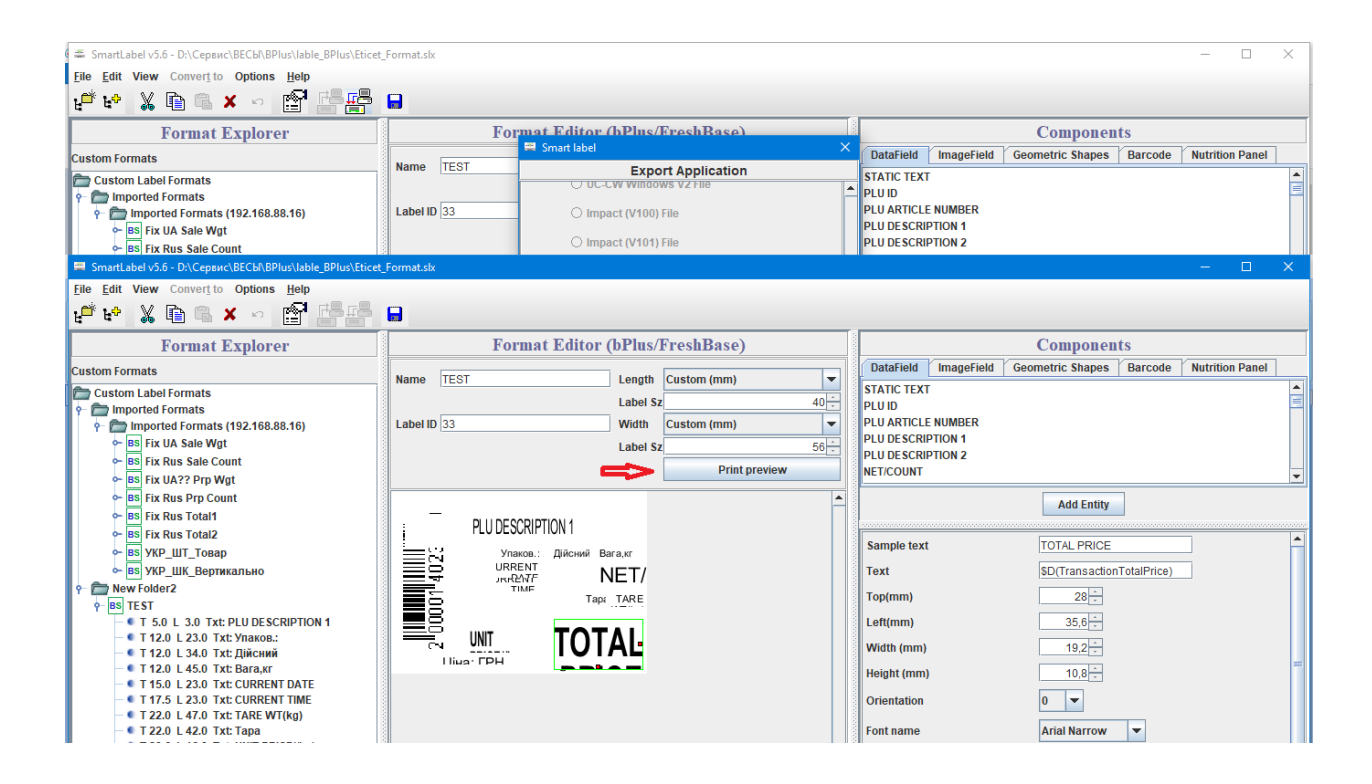

| 🛎 SmartLabel v5.6 - D:\Сервис\BECbl\BPlus\lable_BPlus\Eticet_         | Format.slx                      | -                                                | - 🗆 ×         |
|-----------------------------------------------------------------------|---------------------------------|--------------------------------------------------|---------------|
| Eile Edit View Convert to Options Help                                |                                 |                                                  |               |
| ᢞ 🐏 🐰 🗈 🖷 🗙 🕤 😭 🚰 🚰                                                   |                                 |                                                  |               |
| Format Explorer                                                       | Format Editor (bPlus/FreshBase) | Components                                       |               |
| Custom Formats                                                        | Name TEST Length Custom (mm)    | DataField ImageField Geometric Shapes Barcode Nu | trition Panel |
| Custom Label Formats                                                  | Label Sz 40                     | STATIC TEXT<br>PLU ID                            | Ê             |
| - mported Formats (192.168.88.16)                                     | Label ID 33 Width Custom (mm)   | PLU ARTICLE NUMBER                               |               |
| BS Fix UA Sale Wgt     BS Fix Bus Sale Count                          | Label Sz                        | PLU DESCRIPTION 1<br>PLU DESCRIPTION 2           |               |
| - BS Fix UA?? Prp Wgt                                                 | Print preview                   | NET/COUNT                                        | •             |
| ► BS Fix Rus Prp Count                                                |                                 | Add Entity                                       |               |
| BS Fix Rus Total     BS Fix Rus Total                                 | PLU DESCRIPTION 1               |                                                  |               |
| o- BS YKP_WT_ToBap                                                    | Упаков.: 🗏 Item information 🛛 🗙 | Sample text TOTAL PRICE                          | Â             |
| • BS УКР_ШК_Вертикально                                               |                                 | Text SD(TransactionTotalPrice)                   |               |
| P mew Folder2 → BS TEST                                               | Department* 1                   | Top(mm) 28 +                                     |               |
| - T 5.0 L 3.0 Txt: PLU DESCRIPTION 1                                  |                                 | Left(mm) 35,6 +                                  |               |
| — • Т 12.0 L 23.0 ТХ: Упаков.:<br>— • Т 12.0 L 34.0 ТХ: Дійсний       | CN UNII Ok Cancel               | Width (mm) 19,2 +                                |               |
| - • T 12.0 L 45.0 Txt: Bara,kr<br>- • T 15.0 L 23.0 Txt: CURRENT DATE |                                 | Height (mm) 10,8 +                               | -             |
| - • T 17.5 L 23.0 Txt: CURRENT TIME                                   |                                 | Orientation 0 💌                                  |               |
| - • 1 22.0 L 47.0 1xt: TARE WT(kg)<br>- • T 22.0 L 42.0 Txt: Tapa     |                                 | Font name Arial Narrow 💌                         |               |

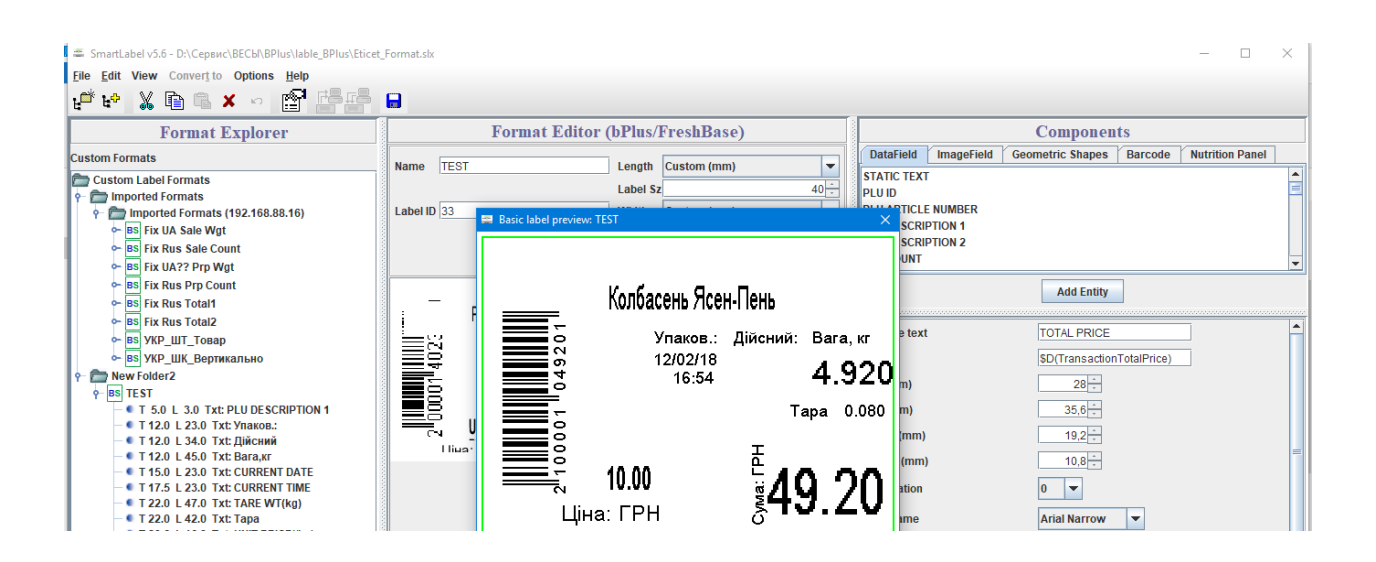

## Вітаю, етикетка створена 🙂

Проте, що б ваги розуміли, яку саме етикетку друкувати, необхідно це вказати, перейшовши за шляхом **Basic Config** 

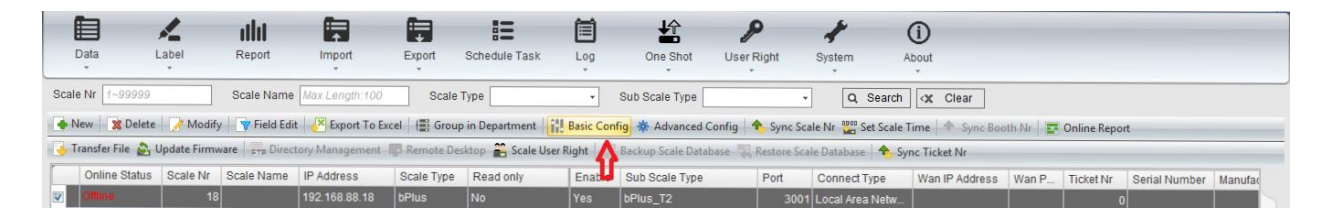

**Common Label Format**, та вказати номер етикетки навпроти режиму вагів (продаж вагового товару, продаж штучного, предпакування вагового товару, предпакування штучного, сумарна етикетка 1, сумарна етикетка 2).

|                |                 | ahi                 | S Basic Config         |                    |                  | × |     |             |               |         |
|----------------|-----------------|---------------------|------------------------|--------------------|------------------|---|-----|-------------|---------------|---------|
| Data           | Label           | Report              | Store Configuration    | Modify             |                  |   |     |             |               |         |
| Deale No. 4.0  | 0000            | Casta Marra         | Running Message        | Туре               | Label Format Num | 1 |     |             |               |         |
| Scale INF 1~9  | 3333            | Scale Name          | Header And Footer Text | Service By Weight  | 33               | 1 |     |             |               |         |
| 🔶 New  🗙       | Delete 📝 Moo    | lify 🛛 🍟 Field Edit | Store Mark             | E Service By Count | 98               |   |     | Online Repo | rt            |         |
| 🚽 Transfer Fil | e 🚨 Update Firr | mwareto             | Common Label Format    | Prepack By Weight  | 4                |   | -   |             |               |         |
| Online S       | Status Scale N  | r Scale Name        | Mark Down              | Prepack By Count   | 3                |   | n P | Ticket Nr   | Serial Number | Manufac |
| Offline        |                 | 18                  |                        | Subtotal 1         | 5                |   |     | (           | )             |         |
|                |                 |                     |                        | Subtotal 2         | 6                |   |     |             |               |         |
|                |                 |                     |                        |                    |                  |   |     |             |               |         |

Або ж безпосередньо прописати, яку етикетку використовувати, у PLU. Цей варіант має Пріоритет перед Common Label Format. Для цього, виділяємо обраний товар, та натискаємо кнопку Modify

| Data        | Label         | Re | port     | Import         | Export | Schedule Tas  | k Log             | One Shot Us         | P 4                 | tem About         |                          |                | (     | 4         |
|-------------|---------------|----|----------|----------------|--------|---------------|-------------------|---------------------|---------------------|-------------------|--------------------------|----------------|-------|-----------|
| Scales List | +             |    | Home     | e Barcode 🗙 PL | U X    |               |                   |                     |                     |                   |                          |                |       |           |
| Scale Nr    | IP Address    | ]  | PLU      | Nr 1~999999999 | Articl | e Nr Max Leng | th:50 PL          | UName 1 Max Leng    | th:255 C            | ), Search 🗐 🗶 C   | lear Q <sup>v</sup> More |                |       |           |
| <b>o</b> 16 | 192.168.88.18 |    |          | lew 🕱 Delete 📝 | Modify | Field Edit    | Delete In Scale 👔 | 占 Transmit 🛛 🔀 Expo | rt To Excel   👆 Bac | k                 |                          |                |       |           |
|             |               |    |          | PLU Nr Artic   | de     | PLU Name 1    | Unit Price 1      | Unit Of Measures 1  | Hide Price 1        | Price OverWrite 1 | Price Discount 1         | Label Format 1 | ET Nr | Pack-Date |
|             |               |    |          | 1 1            | T      | Колбасень     | 10,00             | kg                  | No                  | No                | No                       | 0              | (     | Yes       |
|             |               | Þ  |          | 2 2            |        | Золотий Кл    | 1,00              | kg                  | No                  | No                | No                       | 0              | C     | No        |
|             |               |    |          | 3              |        | Горішки сол   | 102,00            | kg                  | No                  | No                | No                       | 0              | 0     | No        |
|             |               |    |          | 4              |        | Золотий Кл    | 103,00            | kg                  | No                  | No                | No                       | 0              | (     | No        |
|             |               |    |          | 5              |        | Мандарини     | 104,00            | kg                  | No                  | No                | No                       | 0              | (     | No        |
|             |               |    | <b>V</b> | 6              |        | Помідори н    | 105,00            | kg                  | No                  | No                | No                       | 0              | (     | No        |
|             |               |    |          | 7              |        | Огірки тепл   | 106.00            | kg                  | No                  | No                | No                       | 0              | (     | No        |

В полі Label Format 1 вказуємо номер шаблону, та підтверджуємо клавішею ОК.

|                     |    | ulu 🛤             |                    |               |                   | P            | *      | ()          |                  |                |       |             |          |
|---------------------|----|-------------------|--------------------|---------------|-------------------|--------------|--------|-------------|------------------|----------------|-------|-------------|----------|
| Data Laber          | F  | report import     | Export Schedule ra | SK LOG        | One Shot          | User Right : | System | About       |                  |                |       |             |          |
| Scales List         | +  | Home Barcode 🗙 F  | PLU 🗙 🔄 Modify     |               |                   |              | x      |             |                  |                |       |             |          |
| Scale Nr IP Address |    | PLU Nr 1~99999999 | Article            |               | * 6               |              |        | rch 🔍 Cl    | ear Q More       |                |       |             |          |
| 16 192.168.88       | 18 | 👍 New 🐹 Delete 🚺  | Modify Y Article 1 | Ir            | Max Length:50     |              | 5 I I  |             |                  |                |       |             |          |
|                     |    | PLU Nr Art        | ticle Nr RUUN      | "<br>me 1     | * Dowinoon wa rin | ui.          | -      | OverWrite 1 | Price Discount 1 | Label Format 1 | ET Nr | Pack-Date I |          |
|                     |    | 11                |                    |               | Помідори на пле   | ŧ            |        |             | No               | 0              |       | 0 Yes       |          |
|                     | •  | 2 2               | Unit Pri           | ce 1          | * 105,00          |              |        |             | No               | 0              |       | 0 No        |          |
|                     |    | 3                 | Unit Of            | Measures 1    | * kg              |              | •      |             | No               | 0              |       | 0 No        |          |
|                     |    | <b>E</b> 4        |                    |               | Hide Price 1      |              |        |             | No               | 0              |       | 0 No        |          |
|                     |    | E 5               |                    |               | Price OverWrit    | e 1          |        |             | No               | 0              |       | 0 No        |          |
|                     |    | ✓ 6               |                    |               | Price Discount    | 11           |        |             | No               | 0              |       | 0 No        |          |
|                     |    | E 7               |                    |               | -                 |              | -      |             | No               | 0              |       | 0 No        |          |
|                     |    | 8                 | Label F            | ormat         | • 0               |              |        |             | No               | 0              |       | 0 No        |          |
|                     |    | 9                 | ET Nr              |               | 0                 | Select       |        |             | No               | 0              |       | 0 No        |          |
|                     |    | 10                |                    |               | _                 |              | -      |             | No               | 0              |       | 0 No        |          |
|                     |    | 11                |                    |               | Pack-Date Prir    | nt Flag      | _      |             | No               | 0              |       | 0 No        |          |
|                     |    | 12                | Pack-D             | ate Date Type | Days              |              | •      |             | No               | 0              |       | 0 No        |          |
|                     |    | 13                | Pack-D             | ate           | 0                 |              | ~      |             | No               | 0              |       | 0 No        |          |
|                     |    | 14                |                    |               |                   | OK Qu        | it     |             | NO               | 0              |       | U No        |          |
|                     |    | 15                |                    | 115           | 00 kg             | No           | No     |             | NO               | 0              |       | 0 No        |          |
|                     |    | E 16              | Гречка             | 115,          | ,00 kg            | No           | No     |             | No               | 0              |       | 0 No        | <b>T</b> |

Після чого передаємо змінений нами товар в ваги, натиснувши клавішу Transmit.

|             | 4             | I  | ht                                                                                         |              |            |                | Ē            |                     | <b>P</b> 1                            | <u>۱</u>          |                          |                |       |           |
|-------------|---------------|----|--------------------------------------------------------------------------------------------|--------------|------------|----------------|--------------|---------------------|---------------------------------------|-------------------|--------------------------|----------------|-------|-----------|
| Uata        | Label         | Re | роп                                                                                        | import       | Export     | Schedule Las   | K LOG        | Une Shot Us         | v v v v v v v v v v v v v v v v v v v | r About           |                          |                |       |           |
| Scales List | +             |    | Hom                                                                                        | e Barcode 🗴  | PLU 🗙      |                |              | п                   |                                       |                   |                          |                |       |           |
| Scale Nr    | IP Address    | 1  | PLU                                                                                        | Nr 1~9999999 | 9 Artic    | le Nr Max Leng | pth:50 PI    | LU Nivie 1 Max Leng | th:255                                | ), Search 🛛 🛪 C   | lear Q <sup>v</sup> More | 7              |       |           |
| <b>O</b> 16 | 192.168.88.18 |    | 🐟 New 🕱 Delete 🌽 Modify 📡 Field Edit 🌋 Delete In Scale 😓 Transmik 🎼 Export To Excel 🕎 Back |              |            |                |              |                     |                                       |                   |                          |                |       |           |
|             |               |    | <b>_</b>                                                                                   | PLU Nr       | Article Nr | PLU Name 1     | Unit Price 1 | Unit Of Measures 1  | Hide Price 1                          | Price OverWrite 1 | Price Discount 1         | Label Format 1 | ET Nr | Pack-Date |
|             |               |    |                                                                                            | 1            | 1          | Колбасень      | 10,00        | kg                  | No                                    | No                | No                       | 0              |       | 0 Yes     |
|             |               | •  |                                                                                            | 2            | 2          | Золотий Кл     | 1,00         | kg                  | No                                    | No                | No                       | 0              |       | 0 No      |
|             |               |    |                                                                                            | 3            |            | Горішки сол    | 102,00       | kg                  | No                                    | No                | No                       | 0              |       | 0 No =    |
|             |               |    |                                                                                            | 4            |            | Золотий Кл     | 103,00       | kg                  | No                                    | No                | No                       | 0              |       | 0 No      |
|             |               |    |                                                                                            | 5            |            | Мандарини      | 104,00       | kg                  | No                                    | No                | No                       | 0              |       | 0 No      |
|             |               |    | <b>V</b>                                                                                   | 6            |            | Помідори н     | 105,00       | kg                  | No                                    | No                | No                       | 0              |       | 0 No      |
| L           |               |    | F                                                                                          | 7            |            | Огірки тепл    | 106.00       | kq                  | No                                    | No                | No                       | 0              |       | 0 No      |

Пробуємо друкувати етикетку на вагах.